## Converting a (facebook, youtube, vimeo, etc...) video using FREEMAKE

- 1. Download FREEMAKE at <a href="http://www.freemake.com/free\_video\_converter/">http://www.freemake.com/free\_video\_converter/</a>
- 2. Open the YouTube video you want to convert and copy URL address

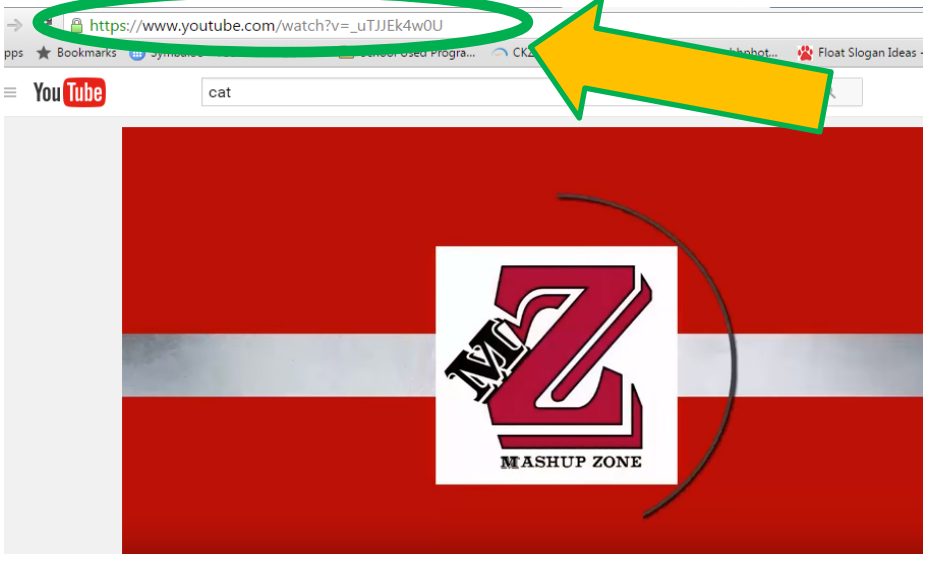

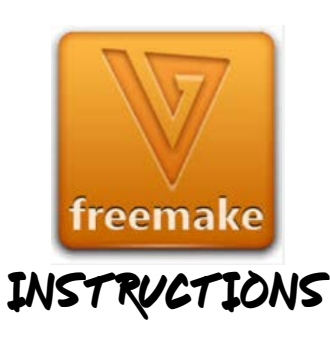

3. Open FREEMAKE and click PASTE URL

|      |        |            |            | Freemake Video             | Converter      |        | -        |      |
|------|--------|------------|------------|----------------------------|----------------|--------|----------|------|
| File | Edit   | nvert Help | 🔶 DVD      | Photo                      | Paste URL      |        | fræemake | 8.CC |
|      |        |            | 1          | Apu Tub <sub>o</sub><br>MR | now            |        |          |      |
|      |        |            | Convert Y  | ouTube to N                | IP3 with Freem | ake    |          |      |
|      | 60     |            |            | Learn mo                   |                |        | 00       |      |
| <    | to AVI | to WM      | IV to Appl | e to DVD                   | to MPEG        | to MP4 | to MP3   |      |

4. Choose FILE (at the top) – OPTIONS and you can choose how to name it and where to SAVE the video by clicking on the blue button beside the name

|                                        |                |              | Options     |             |              | > |   |  |  |  |  |  |
|----------------------------------------|----------------|--------------|-------------|-------------|--------------|---|---|--|--|--|--|--|
| General                                | Acceleration   | Connection   | Accounts    | Languages   |              |   |   |  |  |  |  |  |
| URL                                    |                |              |             |             |              |   |   |  |  |  |  |  |
| Do not show thumbnails of adult videos |                |              |             |             |              |   |   |  |  |  |  |  |
| Save adult videos as hidden            |                |              |             |             |              |   |   |  |  |  |  |  |
| — Temp                                 | orary folder   |              |             |             |              |   | 1 |  |  |  |  |  |
| C:\Use                                 | rs\ARCstudent\ | AppData\Loca | I\Temp\Free | makeVideoCo | onverterTemp |   |   |  |  |  |  |  |

- 5. Choose .AVI or .WMV then (Choose where you want to save the video)
- 6. Click CONVERT
- 7. Locate where you saved your video and you can insert it into a powerpoint, save it to a thumbdrive, save it to your rck12.org GOOGLE DRIVE or pull it into dropbox if it is not too large (if it is save it in google drive), it is a file you can use with any project.